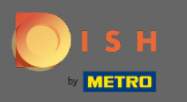

## K rezervaci DISH se dostanete přes tuto adresu URL: https://reservation.dish.co/

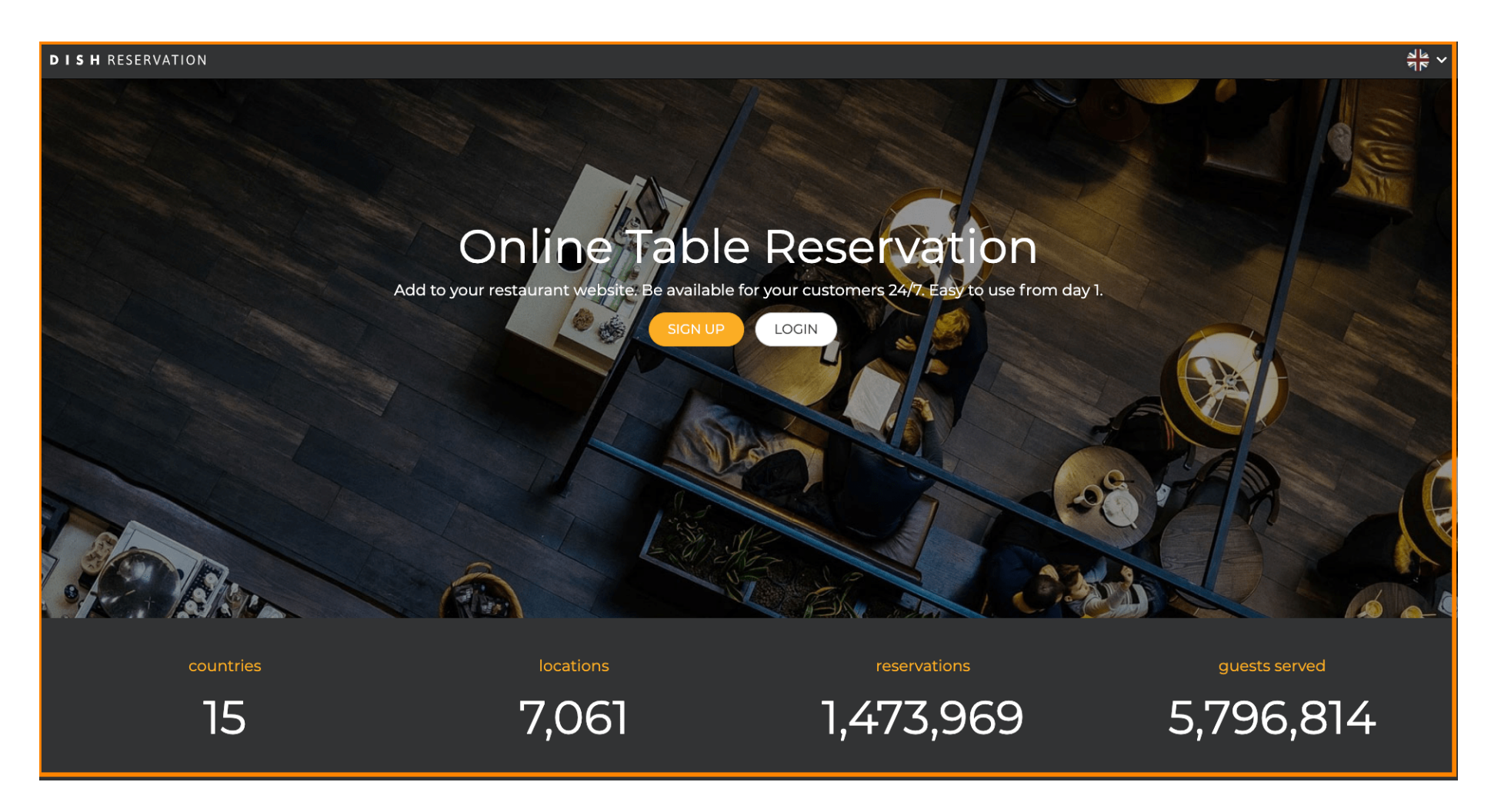

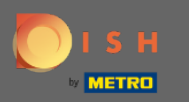

## Pokračujte kliknutím na přihlášení.

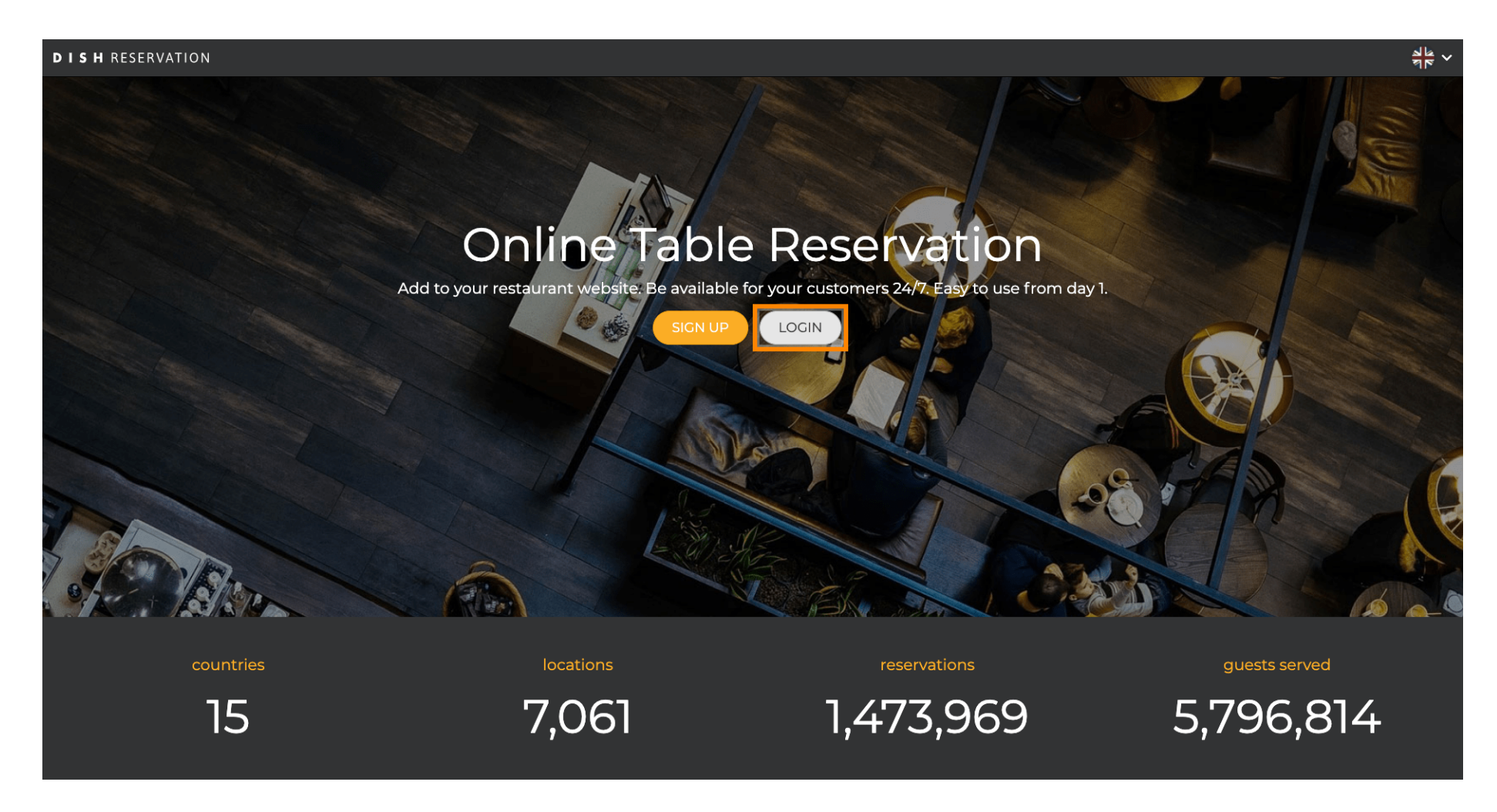

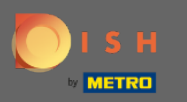

Nyní se nacházíte v oblasti obecného přihlášení. Zde zadáte své přihlašovací údaje a kliknutím na přihlášení vstoupíte do Rezervace DISH.

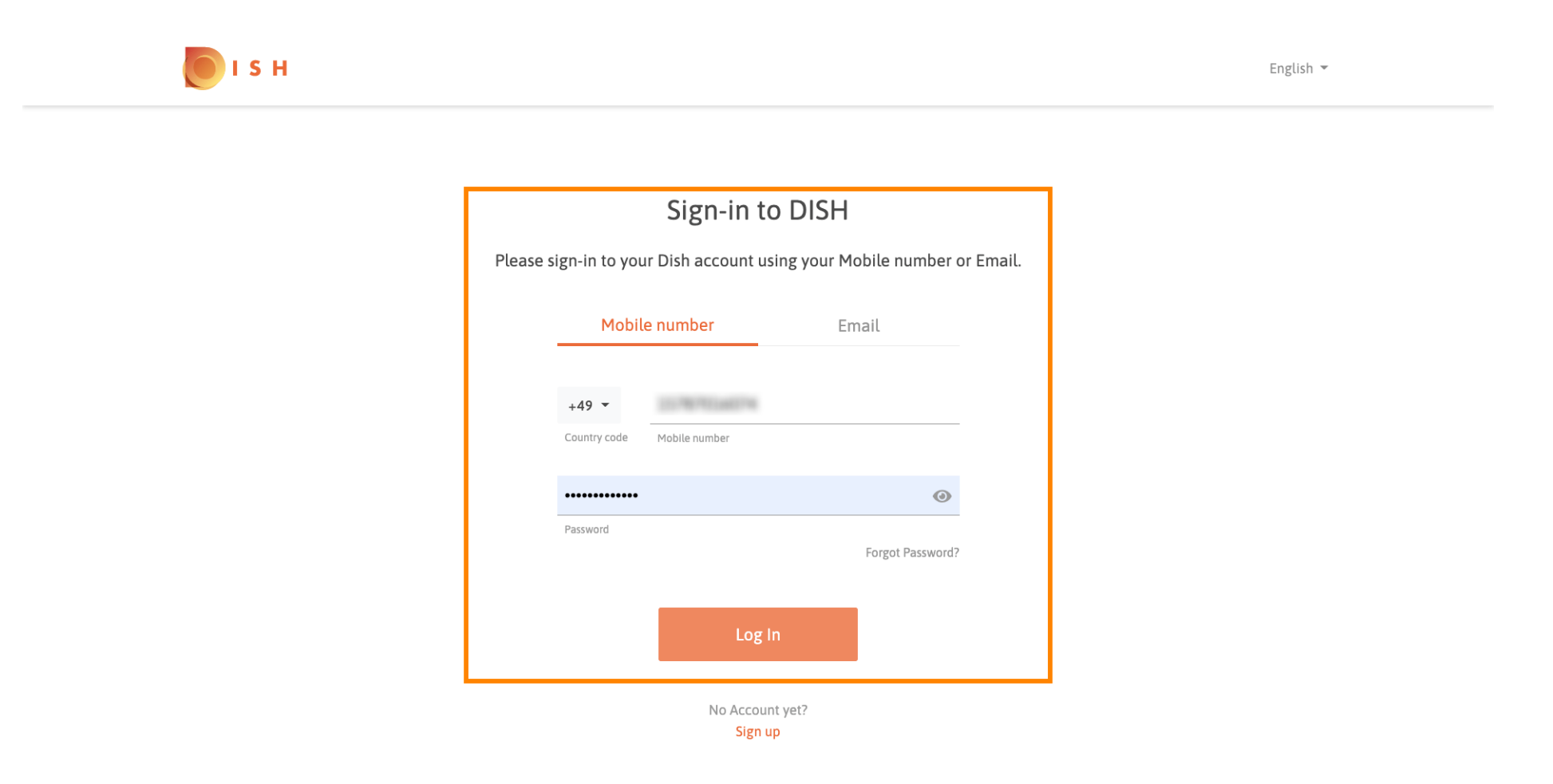

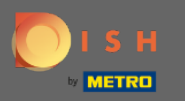

**(i)** 

## A je to. Jsi hotov. Úspěšně jste se přihlásili do svého účtu Rezervace DISH.

| <b>DISH</b> RESERVATION                                |                                                                                                    |  |           |            |       | Test Bistro Training      | মুদ<br>মুদ   | •       |
|--------------------------------------------------------|----------------------------------------------------------------------------------------------------|--|-----------|------------|-------|---------------------------|--------------|---------|
| E Reservations                                         | Have a walk-in customer? Received a reservation request over phone / email? Don't forget to add it to your reservation book! |  |           |            |       |                           |              |         |
| 🎢 Menu                                                 | Mon, 20/07/2020 - Mon, 20/07/2020                                                                                            |  |           | <b>*</b> 0 | Print |                           |              |         |
| 🛎 Guests                                               |                                                                                                    |  | _         | _          |       |                           |              |         |
| ④ Feedback                                             | <ul> <li>All</li> </ul>                                                                                                    |  | $\circ$ u | Upcoming   |       |                           |              |         |
| 🗠 Reports                                              |                                                                                                    |  |           |            |       |                           |              |         |
| 🌣 Settings 👻                                           |                                                                                                    |  |           |            |       |                           |              |         |
| ® Help                                                 | No reservations available                                                                                                    |  |           |            |       |                           |              |         |
|                                                        |                                                                                                    |  |           |            |       |                           |              |         |
| Too many guests in house?<br>Pause online reservations | Designed by Hospitality Digital GmbH. All rights reserved.                                                                   |  |           |            |       | FAQ   Terms of use   Impr | int   Data I | Privacy |